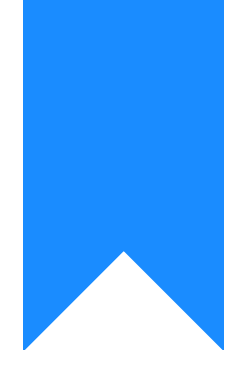

# Osprey Approach: Finding your VAT liabilities part way through a period

This help guide was last updated on Feb 7th, 2024

The latest version is always online at https://support.ospreyapproach.com/?p=2924

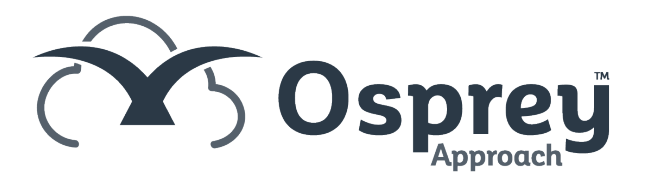

This guide will assist you if you want to know how much VAT you will be liable for but have not yet run the period end for the VAT quarter.

### Standard VAT

Firstly, print out the VAT Summary from the previous period end to extract any totals so far in the quarter.

E.g. if you are currently in the  $2^{nd}$  period of your quarter, extract the totals from the VAT summary for the  $1^{st}$  period, or if you are in the last period of the quarter, extract the totals for the first two periods:

| www.Osprey.TM  |             | Period End       | VAT Sur     |                 |                   |                     |                         |
|----------------|-------------|------------------|-------------|-----------------|-------------------|---------------------|-------------------------|
| Practice Name  | e: Test V19 |                  | Branc       | h: All Branches |                   |                     |                         |
| Year: 3        | Period: 8   | Accounting Date: | 30/06/201   | 9 Date Report   | t Run: 24/09/2019 |                     |                         |
|                | Period      | Inputs           | Outputs     | Value Of Inputs | Value of Outputs  | Other EC<br>Outputs | Vat Cash Costs Received |
| Quarter 1      |             |                  |             |                 |                   |                     |                         |
|                | 1           | 1,231.63         | -200,303.13 | 6,158.37        | 1,001,515.73      | 0.00                |                         |
|                | 2           | 1,374.98         | -5,688.45   | 7,363.02        | 28,442.23         | 0.00                |                         |
|                | 3           | 989.35           | -613.74     | 1,027.03        | 4,068.82          | 0.00                |                         |
| Total for Quar | ter:        | 3,595.96         | -206,605.32 | 14,548.42       | 1,034,026.78      | 0.00                |                         |
| Quarter 2      |             |                  |             |                 |                   |                     |                         |
|                | 4           | 1,138.31         | -2,958.84   | 5,471.69        | 14,735.40         | 0.00                |                         |
|                | 5           | 52.51            | -4,164.23   | 337.49          | 20,708.33         | 0.00                |                         |
|                | 6           | -420.66          | -201,488.34 | 1,396.66        | 1,007,441.66      | 0.00                |                         |
| Total for Quar | ter:        | 770.16           | -208,611.41 | 7,205.84        | 1,042,885.39      | 0.00                |                         |
| Quarter 3      |             |                  |             |                 |                   |                     |                         |
|                | 7           | 50.01            | -1,053.66   | 799.99          | 2,118.30          | 0.00                |                         |
|                | 8           | -25.00           | -308.20     | -25.00          | 3,205.96          | 500.00              |                         |
| Total for Quar | ter:        | 25.01            | -1,361.86   | 774.99          | 5,324.26          | 500.00              |                         |
| Grand Total:   |             | 4,391.13         | -416,578.59 | 22,529.25       | 2,082,236.43      | 500.00              |                         |

To get the current totals to date, navigate to Banks and Journals, select the VAT JNL from the list, select All Branches and Departments, and click Refresh. Print the VAT Journal using the Print button as below:

| Banks & Journals                   |  |  |  |  |  |  |  |  |
|------------------------------------|--|--|--|--|--|--|--|--|
|                                    |  |  |  |  |  |  |  |  |
| Bank/Journal: VAT JNL VAT Creditor |  |  |  |  |  |  |  |  |
| Branch: ALL 🔻                      |  |  |  |  |  |  |  |  |
| Dept: ALL 🔻                        |  |  |  |  |  |  |  |  |
| Currency: GBP 🔻                    |  |  |  |  |  |  |  |  |
| Account Balance: 57475.58          |  |  |  |  |  |  |  |  |
| BANKS & JOURNALS                   |  |  |  |  |  |  |  |  |

The report should look something like this:

| Year: 3      | Period: 9  | Accounting Date: 31/07/201         | 9 Date Report F | Run: 24/09/2 | 2019    |            |             |
|--------------|------------|------------------------------------|-----------------|--------------|---------|------------|-------------|
| Client No    | Date       | Posting Detail                     | Ref.            | Inputs       | Outputs | Val Inputs | Val Outputs |
| CC01/2       | 29/07/2019 | test                               | 123             | 83.33        | 0.00    | 416.67     | 0.00        |
| CC01/2       | 29/07/2019 | testrcpt                           | 123             | -41.66       | 0.00    | -208.34    | 0.00        |
| W00059 / 1   | 30/07/2019 | bill                               | 321             | 0.00         | 0.00    | 0.00       | 0.00        |
| 00990099/2   | 01/07/2019 | car                                | car             | -3,333.33    | 0.00    | -16,666.67 | 0.00        |
| 00990099/2   | 01/07/2019 | Invoice                            | 000014          | 250.00       | 0.00    | 1,250.00   | 0.00        |
| 00990099/2   | 01/07/2019 | Credit Note Issue for over payment | 000015          | -41.67       | 0.00    | -208.33    | 0.00        |
| 0000 / 1     | 01/07/2019 | Invoice for August                 | 000016          | 75.00        | 0.00    | 375.00     | 0.00        |
| 0000 / 1     | 01/07/2019 | Invoice for September              | 000017          | 130.00       | 0.00    | 650.00     | 0.00        |
| 00000000/2   | 01/07/2019 | Supplier invoice test 1            | 000018          | 0.00         | 0.00    | 10.00      | 0.00        |
| S00129 / 1   | 01/07/2019 | Searches                           | DD              | 31.59        | 0.00    | 157.91     | 0.00        |
| 26051990 / 1 | 01/07/2019 | Invoice 1                          | 000021          | 0.00         | 0.00    | 10.00      | 0.00        |
| 0000 / 1     | 01/07/2019 | Invoice 1                          | 000021          | 0.00         | 0.00    | 10.00      | 0.00        |
| 1            | 31/07/2019 | This period Inputs/Outputs values  | TP              | -2,789.07    | -816.27 | -13,625.13 | 4,751.56    |
| 1            | 31/07/2019 | Net Inputs/Outputs                 | TP              | -3,605.34    |         |            |             |
| 1            | 31/07/2019 | VAT/Bank postings this month       | TP              | 1.00         |         |            |             |
| 1            | 31/07/2019 | NET Movement                       | TP              | -3,604.34    |         |            |             |
| /0           | 31/07/2019 | Balance Carried Forward            | CF              | -45,930.13   |         |            |             |

Use the This period Inputs/Outputs values line as highlighted above as the current period figure.

These can be added to the corresponding columns on the VAT summary report and then transposed to the VAT Form as follows:

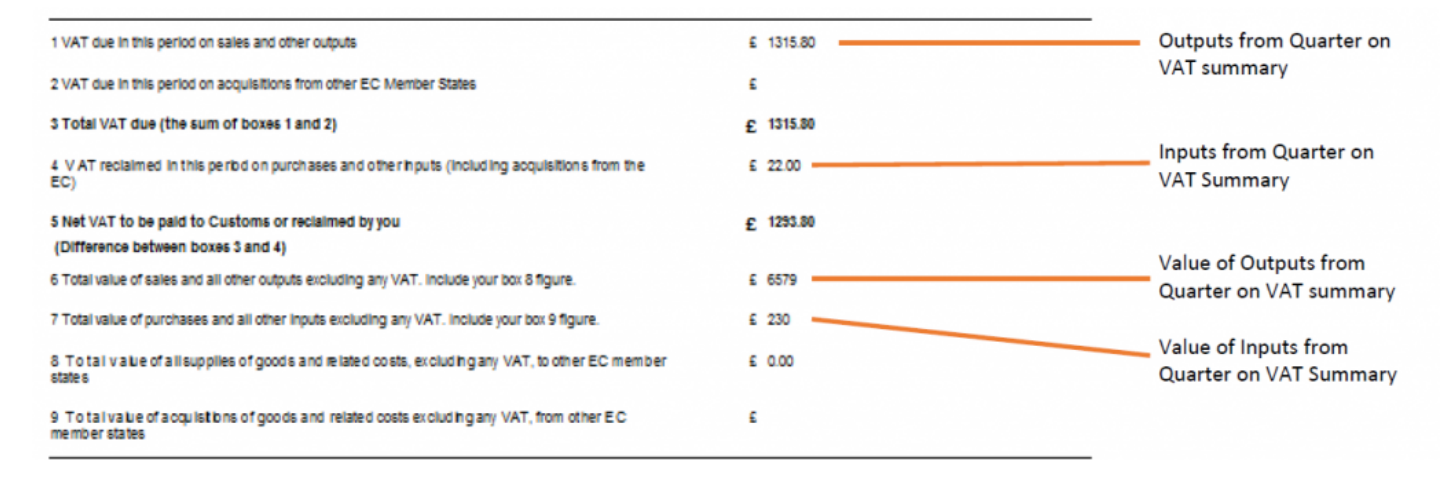

## **Cash Accounting**

If the VAT registration type is Cash Accounting, firstly, print out the VAT Summary from the previous period end to extract any totals so far in the quarter.

E.g. if you are currently in the  $2^{nd}$  period of your quarter, extract the totals from the VAT summary for the  $1^{st}$  period, or if you are in the last period of the quarter, extract the totals for the first two periods:

#### WWW.Osprey IM Period End VAT Summary

| Practice Name: Test V1 | 9      |                  | Branch      | 1: All Branches |                   |                     |            |                |
|------------------------|--------|------------------|-------------|-----------------|-------------------|---------------------|------------|----------------|
| Year: 3 Period:        | 8      | Accounting Date: | 30/06/2019  | Date Report     | t Run: 24/09/2019 |                     |            |                |
| F                      | Period | Inputs           | Outputs     | Value Of Inputs | Value of Outputs  | Other EC<br>Outputs | Vat Cash   | Costs Received |
| Quarter 1              |        |                  |             |                 |                   |                     |            |                |
|                        | 1      | 1,231.63         | -200,303.13 | 6,158.37        | 1,001,515.73      | 0.00                | 0.00       | 0.00           |
|                        | 2      | 1,374.98         | -5,688.45   | 7,363.02        | 28,442.23         | 0.00                | 0.00       | 0.00           |
|                        | 3      | 989.35           | -613.74     | 1,027.03        | 4,068.82          | 0.00                | 0.00       | 0.00           |
| Total for Quarter:     |        | 3,595.96         | -206,605.32 | 14,548.42       | 1,034,026.78      | 0.00                | 0.00       | 0.00           |
| Quarter 2              |        |                  |             |                 |                   |                     |            |                |
|                        | 4      | 1,138.31         | -2,958.84   | 5,471.69        | 14,735.40         | 0.00                | 0.00       | 0.00           |
|                        | 5      | 52.51            | -4,164.23   | 337.49          | 20,708.33         | 0.00                | 62.17      | -274,689.17    |
|                        | 6      | -420.66          | -201,488.34 | 1,396.66        | 1,007,441.66      | 0.00                | 0.00       | 0.00           |
| Total for Quarter:     |        | 770.16           | -208,611.41 | 7,205.84        | 1,042,885.39      | 0.00                | 62.17      | -274,689.17    |
| Quarter 3              |        |                  |             |                 |                   |                     |            |                |
|                        | 7      | 50.01            | -1,053.66   | 799.99          | 2,118.30          | 0.00                | 112,280.65 | 558,851.19     |
|                        | 8      | -25.00           | -308.20     | -25.00          | 3,205.96          | 500.00              | 0.00       | 0.00           |
| Total for Quarter:     |        | 25.01            | -1,361.86   | 774.99          | 5,324.26          | 500.00              | 112,280.65 | 558,851.19     |
| Grand Total:           |        | 4,391.13         | -416,578.59 | 22,529.25       | 2,082,236.43      | 500.00              | 112,342.82 | 284,162.02     |

\*\*\*\* NB Use VAT Cash as Outputs figure and Costs Received as Value of Outputs figures \*\*\*\*

Now, run the Cash Accounting VAT Received report for the current period, from Reports > Financial Management:

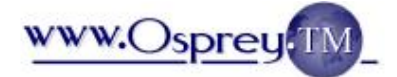

#### **Cash Received Report**

| Practice Name: |          |      |            | Test V19 | Branch :         |              | All Branches |          |                 |  |        |  |
|----------------|----------|------|------------|----------|------------------|--------------|--------------|----------|-----------------|--|--------|--|
| Year:          | 3        | Peri | riod: 9    |          | Accounting Date: | 31/07/2019   | Date Repo    | rt Run:  | Run: 24/09/2019 |  |        |  |
| Account /      | Matter   | BR   | Post Date  |          | Posting Detail   |              | Reference    | Costs+Va | at disbs        |  | Vat    |  |
| B0000          | 2/3      | 2    | 29/07/2    | 019      | Receipt re CRM6  | Claim        | 72           |          | 68.75           |  | 13.75  |  |
| BSIN           | C/1      | 1    | 29/07/2019 |          | test paymen      | test payment |              |          | -416.67         |  | -83.33 |  |
| BSIN           | C/1      | 1    | 29/07/2    | 019      | testrcpt         |              | 123          |          | 208.34          |  | 41.66  |  |
| PRIECL         | AIM/2    | 2    | 17/07/2    | 019      | Receipt re CRM6  | Claim        | 71           |          | 66.50           |  | 13.30  |  |
| W0005          | 59/1     | 9    | 01/07/2    | 019      | tst opay         |              | 123          |          | 8.33            |  | 1.67   |  |
| Totals         | for Repo | ort  |            |          |                  |              |              |          | -64.75          |  | -12.95 |  |

The highlighted figures on the report should be added to the corresponding columns on the VAT Summary to make the final figures:

VAT column - add to VAT Cash on VAT Summary

Costs + VAT Disbs - add to Costs Received on VAT Summary